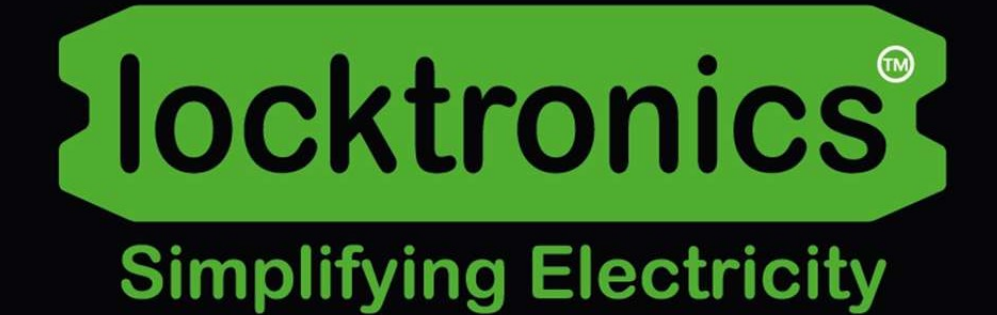

## CAN bus: under the hood

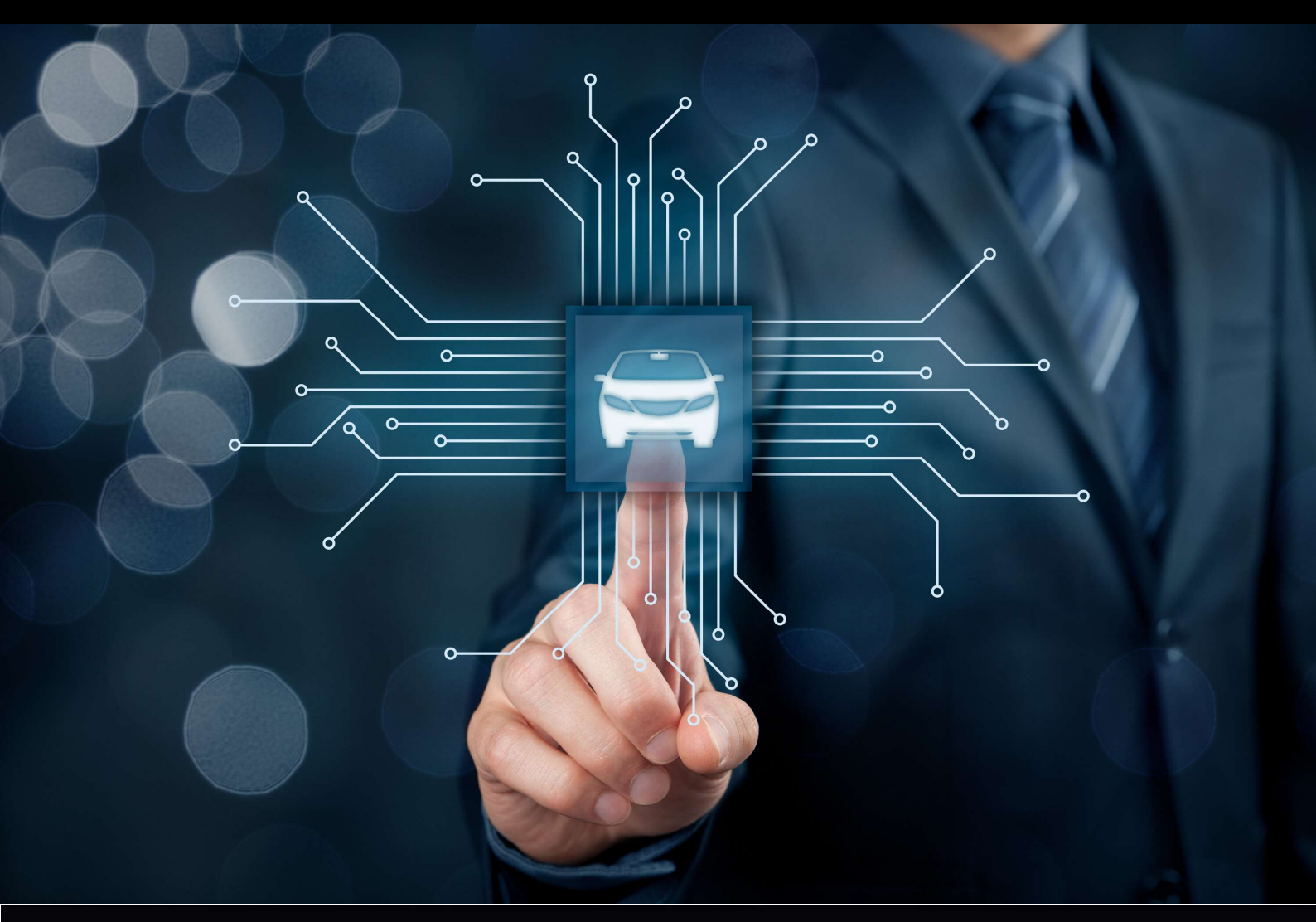

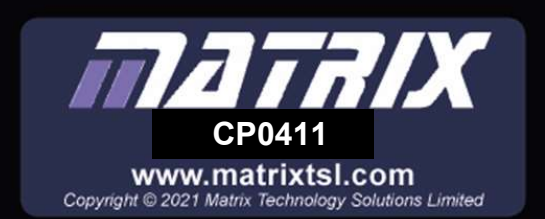

# Contents

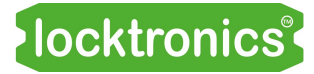

| Worksheet 1 - Adding diagnostic PC to the system    | 3  |
|-----------------------------------------------------|----|
| Worksheet 2 - Decoding a value in a CAN bus message | 4  |
| Worksheet 3 - Encoding a state in a CAN bus message | 6  |
| Worksheet 4 - Sending a CAN bus message             | 9  |
| Worksheet 5 - Using the console and console filter  | 11 |
| Worksheet 6 - Startup routines                      | 12 |
| Worksheet 7 - Gateway functions                     | 13 |
| Worksheet 8 - OBDII CAN bus                         | 14 |
| Worksheet 9 - LIN bus                               | 15 |
| Worksheet 10 - LIN to CAN, CAN to LIN               | 16 |
| Worksheet 11 - Some test codes                      | 17 |
| Notes for the Instructor                            | 19 |
| Version control                                     | 24 |

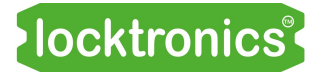

## Worksheet 1 Adding a diagnostic PC to the system

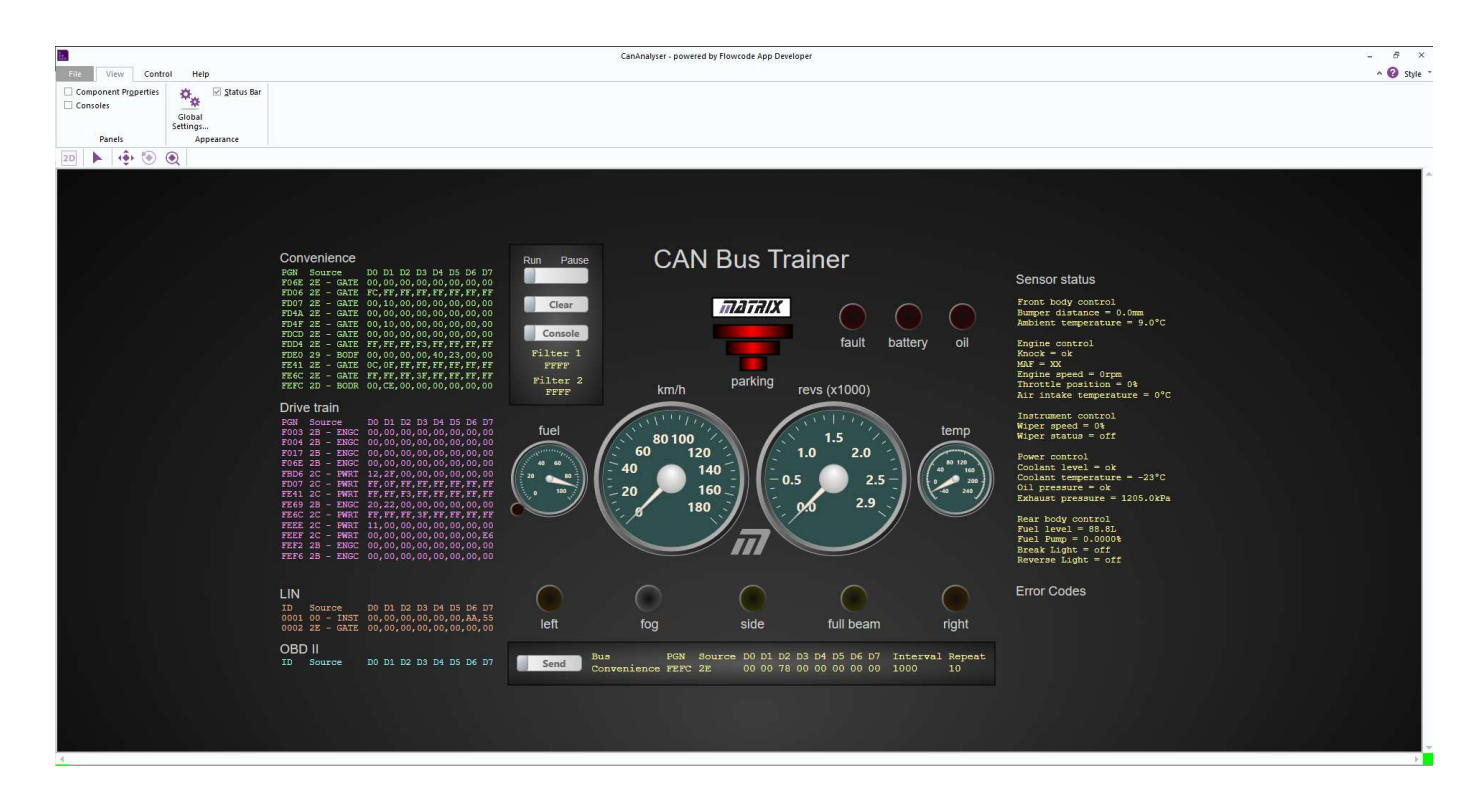

- Using a standard USB cable connect the Gateway MIAC to your PC.
   No drivers are needed for the MIAC. (Number removed not an instruction.)
- Open the "Open CANAnalyser.bat" application.(See the 'Can and LIN bus reference' section for how to find this program.)
- 3. Press the 'GO' button on the top left hand side of the screen
- 4. The on-screen instruments should now reflect what is happening on the CAN bus.
- 5. Make sure that you are familiar with the information in the document 'CAN and LIN bus system reference'. This contains information on how to use the diagnostic software as well as information on the J1939 CAN bus scheme, the hardware and software etc. You don't need to memorise this information. Refer to it as needed as you work through the worksheets.

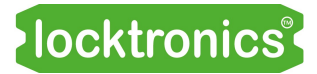

Decoding a value in a CAN bus message

| ID1 | ID2 | ID3 | D0 | D1 | D2 | D3 | D4 | D5 | D6 | D7 |
|-----|-----|-----|----|----|----|----|----|----|----|----|
| FE  | EE  | 29  | 23 | 16 | 00 | 12 | 00 | 29 | 20 | 01 |

CAN bus messages in J1939 have two parts:

- ID 1,2,3 the Parameter Group Number (PGN), identifying the type of message;
- D0 to D7 the message data eight bytes of data.

For example PGN FEEE is the PGN for engine temperature data. ID3 is the unique reference for the ECU that sent the message, in this case, 29.

Other codes starting with 'FEEE', include :

D0 - the PGN for coolant temperature, D1 for fuel temperature,

D2 and D3 for engine oil temperature, D4 and D5 for turbocharger oil temperature,

D6 for engine intercooler temperature, and D7 for intercooler thermostat opening status.

- 1. Follow instructions in 'CAN bus and LIN bus fundamentals' to start your system.
- 2. Make sure all switches are off and clear any faults with the scan tool.
- Open the "Open CANAnalyser.bat" application and press the 'GO' button. The on-screen fields show messages on the CAN and LIN buses in the system. Activating switches and potentiometers allows you to monitor the buses and decode these messages.
- 4. Click on the temperature dial. It will be highlighted by a red square. Another red square appears in the Drivetrain bus text field, highlighting byte D0 of PGN FEEE to indicate that this is the byte that gives temperature information.
- Adjust the coolant temperature potentiometer on the Powertrain board.
   On the Diagnostic software screen, the temperature dial and byte D0 of PGN FEEE alter correspondingly.
- 6. Using the CAN bus look-up table in the Reference section, you see that the scaling used is 1<sup>o</sup>C per bit. The offset is -40<sup>o</sup>C.
- 7. For example, suppose that byte D0 contains the hex number 82. The decimal equivalent is  $(8 \times 16) + (2 \times 1) = 130$ . Subtracting the offset gives a temperature reading of  $130 40 = 90^{\circ}$ C. Adjust the coolant temperature potentiometer until the temperature dial reads  $90^{\circ}$ C and look at the contents of PGN FEEE byte D0. What do you expect the contents of byte D0 to be when the coolant temperature is  $100^{\circ}$ C? Test out your answer!

## Worksheet 2 Decoding a value in a CAN bus message

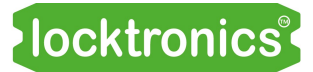

## So what?

The process you have just witnessed is:

- Powertrain MIAC:
  - samples the value of the potentiometer voltage;
  - converts the potentiometer voltage into a temperature value;
  - sends this value in a FEEE message on the CAN bus.
- Gateway MIAC:
  - receives the FEEE message from the CAN bus;
  - strips the temperature data from the FEEE message;
  - passes this temperature value to the PC software.
- PC diagnostic software:
  - displays the value of temperature on the screen.

The J1939 standards committee dictated that, for 'Parameter Group Number FEEE Suspect Parameter 110 - Engine Coolant Temperature', just one byte will be used (D0) and, in this byte, the hex number represents the temperature value offset by -40<sup>o</sup>C.

Putting analogue values in the data bytes is easy - it's just the number with an offset. Putting digital states in the data bytes is a little harder.

## Over to you:

In the Reference section:

- Read through the section on 'CAN messages in close up' . This explains how information is encoded onto a CAN message.
- 2. Read the following sections:
  - CAN bus messages;
  - Binary and hex refresher;
  - CAN bus look up table;
  - CAN messages in close up;
  - Full CAN bus look up table.

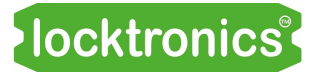

Encoding a state in a CAN bus message

FE6C 2C - PWRT FF, FF, FF, 3F, FF, FF, FF, FF

'FE6C' is the Tachograph Parameter Group Number (PGN).

It is used to convey information on the vehicle direction and triggers the reversing light.

#### Over to you:

- 1. On the diagnostic software, focus on message FE 6C.
- 2. Press the reverse switch on the Locktronics Powertrain panel.

The D3 byte should change value from 3F to 7F.

## So what?

The table on the right shows how the information on the state of the reverse switch is encoded.

Referring to the 'Full CAN bus look-up table' in the Reference section:

• the offset byte number is 3, so byte D3 of PGN FE6C is used.

You can see that byte number 3 contains the number 6. So bits 6 and 7 are used (remember that for binary we count right to left and start at 0). The effect of the reverse switch is to toggle bit 6 off (0) and on (1).

#### Reverse switch in D3 of FE6C

| <b>Off</b> value in <b>h</b> ex: | 3            | F    |
|----------------------------------|--------------|------|
| <b>Off</b> value in binary:      | <b>00</b> 11 | 1111 |
| <b>On</b> value in <b>h</b> ex:  | 7            | F    |
| <b>On</b> value in binary:       | <b>01</b> 11 | 1111 |
| Bits used:                       | XX00         | 0000 |

## Worksheet 3 Encoding a state in a CAN bus message

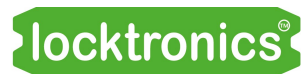

## Over to you:

- 1. On the diagnostic software focus on message FE41.
- 2. Press the brake pedal switch on the Locktronics Powertrain panel. Byte D2 should change its value.
- Using the information in the 'Full CAN bus look-up table' in the Reference section, fill in the fields opposite for the brake switch.

## So what?

 Interpreting the information in the CAN bus look-up table is not intuitive, but ultimately it is simple - two bits are used to convey the relevant information.

## Over to you:

- On the diagnostic software screen, click on each of 'Left', 'Side', 'Full beam', and 'Right' in turn.
- Notice that the appropriate parts of the Drivetrain CAN messages are highlighted as you do so.
- Use this information and the information in the 'Full CAN bus look-up table' in the Reference section to complete the tables opposite.

## Brake switch in D2 of FE41 **Off** value in **h**ex: **Off** value in binary: On value in hex: **On** value in binary: Bits used: Left switch in of FE41 **Off** value in **h**ex: **Off** value in binary: \_\_\_\_\_ **On** value in **h**ex: **On** value in binary: Bits used: Right switch in of FE41 **Off** value in **h**ex: **Off** value in binary: \_\_\_\_ **On** value in **h**ex: \_\_\_\_ **On** value in binary: Bits used: Side switch in of FE41 **Off** value in **h**ex:

 Off value in binary:
 \_\_\_\_\_

 On value in hex:
 \_\_\_\_\_

 On value in binary:
 \_\_\_\_\_

 Bits used:
 \_\_\_\_\_\_

# Full beam switch in \_\_\_\_\_ of FE41 Off value in hex: \_\_\_\_\_\_ Off value in binary: \_\_\_\_\_\_ On value in Hex: \_\_\_\_\_\_ On value in binary: \_\_\_\_\_\_ Bits used:

## Worksheet 3 Encoding a state in a CAN bus message

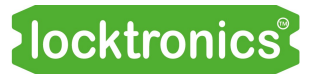

## So what?

To encode a state in a CAN bus message J1939 dictates that two bits are needed. In practice, only a single bit is needed.

So why does J1939 dictate that we use two?

The specification states that the following commands correspond to the four possible values of those two bits:

| Binary | command |
|--------|---------|
|--------|---------|

- 00 off
- 01 on
- 10 no change
- 11 no change

There is a very good reason for this:

In the J1939 standard, the same Parameter Group Number can be used for several Suspect Parameter Numbers (SPNs). For example, the PGN FE41 is used for seven different lighting commands (i.e. seven different SPNs).

This means that there has to be a way for an ECU to send a command relevant for just one SPN without affecting the other SPNs.

The 'no change' values allow an ECU to do this. It just sends the desired value for the two bits of the relevant SPN and sends '11' for all others.

## Example:

The CAN bus command for turn left:

PGN FE41, SPN 2367

If we send this command:

FE41 2C 00 40 00 00 00 00 00 00

this sends a command for 'turn left state on' and all other FE41-based SPN states to 'off'.

(Notice:

- FE41 is the PGN;
- **2C**, the Powertrain node, is the source of the command;
- the next eight bytes are the message.)

whereas, in the command:

FE41 2C FF 4F FF FF FF FF FF

the Powertrain sends a command for 'turn left state on' and all other FE41-based SPN states to 'no change'.

Correspondingly, the command:

FE41 2C FF OF FF FF FF FF FF

sends a command for 'turn left state off' and all other FE41-based SPN states to 'no change'.

## Worksheet 4 Sending a CAN bus message

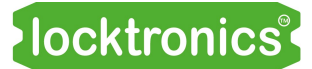

 Bus
 PGN
 Source
 D0
 D1
 D2
 D3
 D4
 D5
 D6
 D7
 Interval
 Repeat

 Send
 Convenience
 FEFC
 2E
 00
 00
 00
 00
 00
 00
 00
 00
 1000
 10

The diagnostic software allows you to send CAN messages on either the Convenience bus or the Drivetrain bus. Click on 'Bus' in the 'Send' panel to switch between them.

You can set up a message by just clicking on the different parts of the message and entering the required value. ('Source' is fixed at 2E, the Gateway.) Equally, you can send the same message a set number of times at a defined interval - for example ten messages at an interval of 1000ms as shown in the image above. Once the message is configured, press 'Send'.

## Over to you:

- 1. Control the reversing light on by sending the messages detailed opposite.
- 2. Send fifty repeated messages at an interval of 100ms to turn on the reversing light.

## So what?

Each ECU on the CAN bus looks for messages with a particular ID.

The ECUs can't tell where the messages come from. They don't care.

You are sending fifty messages 100ms apart. However, at the same time, the Powertrain ECU is sending FE6C PGN messages at regular intervals with a 'reverse light off' message.

So, after five seconds, (= 50 x 100ms), the system reverts to turning the reverse light off.

## Over to you:

1.You now know how to fool the system into turning the Left, Right, Side lights and Full beam lights on.

Construct and 'Send' messages into the Drivetrain bus to control these lights to check your understanding.

## Reverse switch in D3 of FE6C Drivetrain bus

| Bits used:                | XX00         | 0000 |
|---------------------------|--------------|------|
| On value in binary:       | <b>01</b> 11 | 1111 |
| On value in <b>h</b> ex:  | 7            | F    |
| Off value in binary:      | <b>00</b> 11 | 1111 |
| Off value in <b>h</b> ex: | 3            | F    |

#### Reverse on:

PGN ID3 D0 D1 D2 D3 D4 D5 D6 D7 FE6C 2E FF FF FF 4F FF FF FF FF

#### Reverse off:

PGN ID3 D0 D1 D2 D3 D4 D5 D6 D7 FE6C 2E FF FF FF 0F FF FF FF FF

## Worksheet 4 Sending a CAN bus message

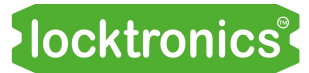

## Over to you:

1. Here are further commands that affect the CAN bus system and diagnostic software.

Explore each, using the 'Send' function in the diagnostic software.

## So what?

With a little understanding of binary and hexadecimal notation, commands can be constructed from information given in the CAN bus look up table in the Reference section.

## Engine speed:

PGN ID3 D0 D1 D2 D3 D4 D5 D6 D7 F004 2E FF FF FF 4E 20 FF FF FF

Interval: 200 ms Repeat 100 times Displays 2500 rpm on the rev counter.

## Fuel level:

PGN ID3 D0 D1 D2 D3 D4 D5 D6 D7 FEFC 2E FF 7D FF FF FF FF FF FF

Interval: 200 ms Repeat 40 times Displays fuel level of 50 litres. (50 / 0.4 = 125 decimal = 7D hex.)

## Left indicator on:

PGN ID3 D0 D1 D2 D3 D4 D5 D6 D7 FE41 2E FF 40 FF FF FF FF FF FF

Interval: 200 ms Repeat 40 times

## Vehicle speed:

PGN ID3 D0 D1 D2 D3 D4 D5 D6 D7 FEF1 2E FF 64 29 FF FF FF FF FF

Interval: 200 ms Repeat 40 times Displays around 60mph. (6429 is 100Kmph - around 60mph.)

## Vehicle horn on:

PGN ID3 D0 D1 D2 D3 D4 D5 D6 D7 FDD4 2E FF FF FF F4 FF FF FF FF

Interval: 200 ms Repeat 40 times

## Vehicle horn off:

PGN ID3 D0 D1 D2 D3 D4 D5 D6 D7 FDD4 2E FF FF FF F0 FF FF FF FF

Interval: 200 ms Repeat 40 times

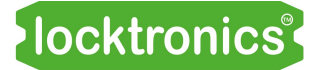

Using the console

| De  | fault | Conve | nience | Dri   | ve trai | in ( | OBD II | LI   | N    | All   | F   | ilter |     |     |     |     |     |     |                                      |
|-----|-------|-------|--------|-------|---------|------|--------|------|------|-------|-----|-------|-----|-----|-----|-----|-----|-----|--------------------------------------|
|     |       |       |        |       |         |      |        |      |      |       |     |       |     |     |     |     |     |     |                                      |
| 02, | 08/22 | - 08  | :51:01 | 1:625 | - Co    | onv  | : FE   | 6C2E | - GA | TE -  | FF, | FF,   | FF, | ЗF, | FF, | FF, | FF, | FF, | Tachograph - 1619                    |
| 02, | 08/22 | - 08  | :51:01 | 1:625 | - Dr    | ive  | : FO   | D42B | - EN | IGC – | 00, | 00,   | 00, | 00, | 00, | 00, | 00, | 00, | Electronic Engine Controller 1 - 190 |
| 02, | 08/22 | - 08  | :51:01 | 1:625 | - Dr    | ive  | : FE   | 6C2C | - PW | IRT - | FF, | FF,   | FF, | ЗF, | FF, | FF, | FF, | FF, | Tachograph - 1619                    |
| 02/ | 08/22 | 08    | :51:01 | 1:625 | - Dr    | ive  | : FO   | D32B | – EN | IGC – | 00, | 00,   | 00, | 00, | 00, | 00, | 00, | 00, | Electronic Engine Controller 2 - 91  |
| 02  | 08/22 | 08    | :51:01 | 1:640 | - L1    | IN   | : 00   | 0100 | - TN | IST - | 00. | 00.   | 00. | 00. | 00. | 00. | 00. | 00. | LIN Instrument Read                  |

The PC diagnostic software collates the messages on each of the CAN and LIN buses and shows the latest message on each Parameter Group Number.

What it does not show you is a historic record of the messages on the system. This is what the console does. The console allows you to track the history of messages and where they came from.

## Over to you:

- 1. Activate the CAN bus.
- 2. Start the PC diagnostic software.
- 3. Click on the 'Console' button to activate the console.
- 4. You can move the console window by undocking it - use the mouse 'left click and hold' on the dotted top part of the console window and drag it free from its position. You can also resize it.
- 5. Click on the Drivetrain tab to see all messages on the Drivetrain bus.
- 6. Click on the Convenience tab to see all messages on the Convenience bus.
- 7. You can pause and restart the console at any time by clicking on 'Pause/Run' button.

## So what?

- The messages on the Drivetrain and Convenience buses never stop.
- The CAN bus message table in the Reference section shows that some messages are transmitted when there is a change in a particular parameter while others are transmitted every 100ms.
- Every message has a date and time stamp.

## Over to you:

- 1. Click on the 'Console' filter.
- 2. Enter 'FE41', the Lighting Parameter Group Number.
- 3. In the console, click on the Convenience tab.

## So what?

- You now see only messages containing the PGN FE41 on the Convenience bus. This makes it much easier to track sequential messages in the system.
- The filter tab identifies which bus the message is on.

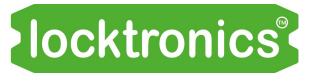

## Worksheet 6 Startup routines

Safety is at the heart of much of the design of automotive systems.

One of the benefits of a computer-based network in a vehicle is that, on startup, the vehicle can carry out basic diagnostic checks to make sure that the main parts of the vehicle are functioning properly.

The startup routine is a good example of this.

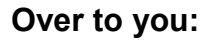

- Referring to the CAN bus system graphic in the Reference section, notice that the ignition switch on the Power and fuse panel switches +12V to the ECUs in the system, but that the Gateway ECU is always powered directly from the battery.
- 2. Turn off the ignition switch.
- 3. Start up the PC diagnostic software and press 'GO'. There is no traffic on the CAN buses so the display will contain little information.
- Click on the 'Filter text' field and enter 'FD50', the Programme Group Number for Startup messages. This instructs the console to display only messages with the FD50 PGN.
- 5. Turn on the ignition switch.
- 6. Make a note of the messages recorded in the console.

## So what?

The CAN system graphic shows that the Gateway is permanently powered. The ignition switch also feeds into input 1 of the Gateway so that it can detect when power is applied to the rest of the vehicle.

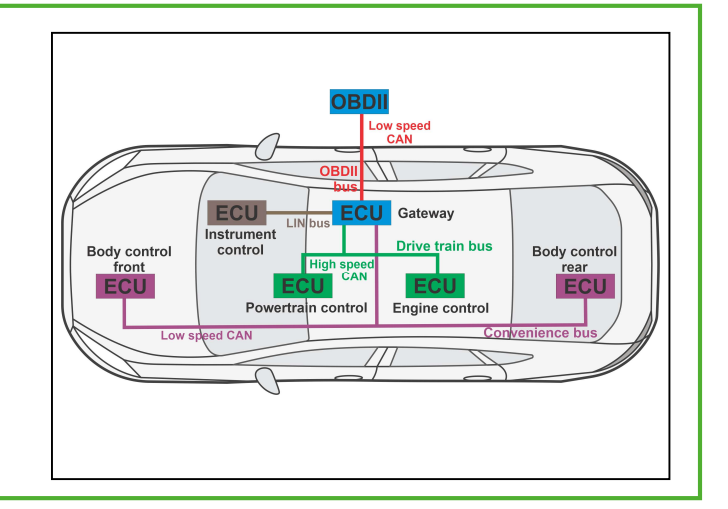

## So what .....

When the Gateway senses power, it pauses and then sends a 'Who is there' message to the other ECUs.

This is PGN FD50, D0 = FF.

The Gateway does this twice - once on the Convenience bus and once on the Drivetrain bus. It then waits for a reply from all ECUs to make sure all ECUs are in place.

## Over to you:

- 1. Clear any faults in the system using the OBDII tool.
- 2. Turn off the ignition switch
- 3. Disconnect the CAN bus from the Body Control rear ECU.
- 4. Turn on the ignition switch .
- 5. What do you see on the console filter? How is this different to when the Body Control rear ECU is connected?

## So what?

Startup routines, and any resulting actions, vary from one vehicle to another.

In practice, the Gateway may check for the presence of ECUs regularly.

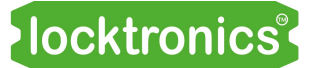

Gateway functions

Our Gateway ECU several functions:

- it acts as a 'go between' for the Convenience and Drivetrain CAN buses and Instrument LIN bus;
- it collates and passes messages to the OB-DII analyser;
- it monitors battery voltage.

The function of the gateway in other vehicles may be different.

Photograph shows a typical car ECU.

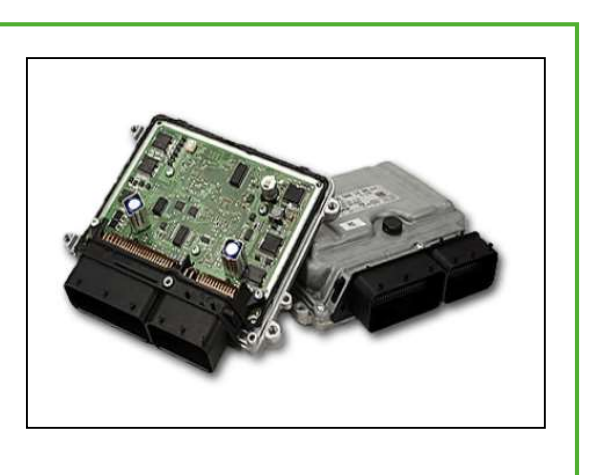

## Over to you:

- 1. Activate the CAN bus.
- 2. Start the PC diagnostic software.
- 3. Click on the 'Console' button to activate the console.
- 4. Click on the 'Console filter' text.
- 5. Enter 'F06E' the fuel pump PGN.
- 6. Press 'Pause' to stop the console from gathering data.
- The 'Filter' tab shows you the messages and their source. Notice that a 'F06E' message starts on the Convenience bus and is mirrored on the Drivetrain bus a few milliseconds later.
- 8. Choose a message and note the time of the original message on the Drivetrain bus and the repeated message on the Convenience bus.
- Click in turn on the Drivetrain tab and the Convenience tab and make sure that you can find the messages with the same time stamps.

## So what?

This exercise shows how the Gateway mirrors messages on the system using the F06E message. The Engine Control ECU sends this message on the Drivetrain bus. The Gateway picks it up and mirrors it onto the Convenience bus. The Body Control rear ECU picks up the F06E message on the Convenience bus and alters the speed of the fuel pump motor according to the information in bytes D0 and D1 of the F06E message.

## Over to you:

1. Repeat the exercise with PGN FEEE - the engine temperature PGN.

## So what?

- FEEE engine temperature messages originate from the Powertrain ECU, 2C, and are sent on the Drivetrain bus.
- However the information is needed by the Instrument cluster and so it is mirrored by the Gateway onto the Convenience bus.

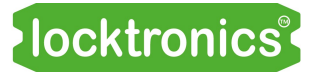

## Worksheet 8 OBDII CAN bus

The OBD II scanner communicates with the Gateway via a CAN bus. It uses a protocol defined by a number of different specifications, governing the physical connection, the CAN bus protocol and the fault codes, ensuring a level of interoperability between scanners and vehicles. The Matrix CAN bus system has a full OBDII protocol built into it.

The photograph shows the standard OBDII socket.

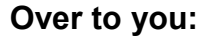

- 1. Activate the CAN bus.
- 2. Start the PC diagnostic software.
- Disconnect the Body Control rear ECU. A fault should be registered.
- Ensure that the scan tool is connected to CAN 3 on the Gateway ECU using the OBD II socket. (Refer to the CAN bus system graphic if necessary.)
- Click on the 'Console' button on the PC diagnostic software to open the console. Reposition it so that you can see the screen and the console.
- 6. Click on the OBDII tab to see all the traffic on the ODBII CAN bus.
- 7. Using the OBDII scan tool, request the fault code and then reset the fault.

#### So what?

- You should be able to see some CAN communication on the OBDII CAN bus. to and from the Gateway and the OBDII.
- The OBDII CAN bus protocol, governed by J1979 and other standards, is not discussed in this document.
- Vehicles support the OBDII standard to give fault codes and selected data on the status of the vehicle through ECU functionality.
- The CAN bus system supports the following fault codes:

P0090 - Fuel level circuit error B1318 - Battery Voltage Low U0141 - Lost Communication Body Control Front U0142 - Lost Communication Engine Control U0143 - Lost Communication Instrument Control U0144 - Lost Communication Powertrain Control U0145 - Lost Communication Body Control Rear C1223 - Lamp Brake Warning Failure

- Use the potentiometer on the Fuse panel to simulate a battery low fault.
- 2. Use the scan tool to get the fault code and fault description
- 3. Put the potentiometer back up to 12V
- 4. Use the scan tool to reset the fault.

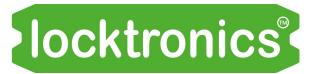

The LIN bus is a low data rate, low reliability bus. Its advantage over CAN bus is that it uses only one wire rather than two so it is cheaper to implement.

It is used for non-critical vehicle functions, like electric windows, instrument control etc. Most car systems contain several LIN buses, linked to different ECUs to give the car its functionality.

Image shows LIN bus topology.

## Over to you:

- 1. Activate the CAN bus.
- 2. Start the PC diagnostic software.
- Click on the 'Console' button to start the console and reposition it so that you can see both the screen and the console.
- 4. Click on the LIN bus tab to allow you to see all of the messages on the LIN bus.
- 5. On the Body Control rear node adjust the fuel level potentiometer so that it is fully clockwise, i.e. maximum fuel level.
- 6. Slowly adjust the potentiometer turning it anticlockwise.
- 7. On the PC diagnostic software watch the LIN bus data as you do so.

## So what?

• The LIN bus is simpler than the CAN bus but has a similar data structure, e.g. eight data bytes in a LIN packet.

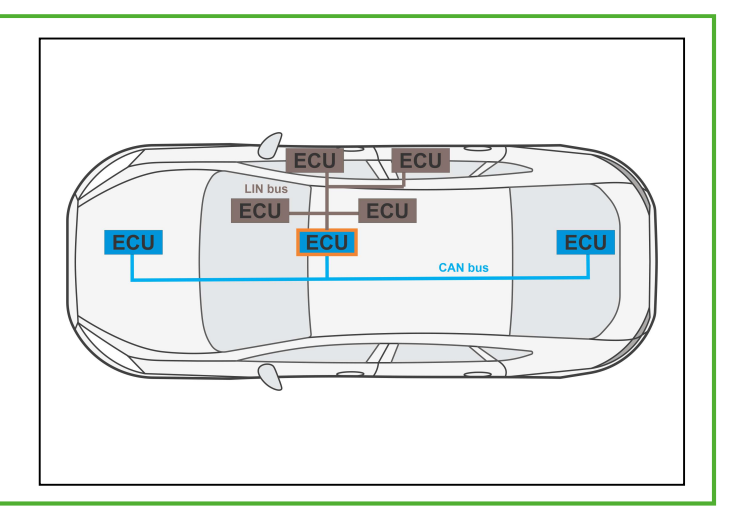

- The LIN protocol is 'master/slave'. The master node requests information and the slave node provides it.
- Nodes control the information on the bus, and so it does not need the complex encoding required by the open access system used in the CAN bus.
- The first byte transmits the status of the fuel level warning lamp. '01' means 'on'.
   '00' means 'off'. No other message accesses data byte D0. Only the Gateway will transmit this message.

- 1. Activate the switches on the Instrument panel in turn.
- 2. Verify the information given in the LIN bus look-up table below.

| LIN ID | ID Label            | Data Label   | Transmission | Byte(s) | Bit(s) in | Bit    | Data Mask               | Data Byte(s) | Scaling or   |
|--------|---------------------|--------------|--------------|---------|-----------|--------|-------------------------|--------------|--------------|
|        |                     |              | Rate         | 2 ()    | the byte  | Length | HEX                     | BIN          | scheme       |
| 1      | Switch Poll Request | Flag Wiper % | 80ms         | 1       | 0         | 8      | FF 00 00 00 00 00 00 00 | XXXXXXXX     | 0.4% per bit |
| 1      | Switch Poll Request | Lamp Low     | 80ms         | 1       | 0         | 1      | 00 01 00 00 00 00 00 00 | 000000x      | On or Off    |
| 1      | Switch Poll Request | Lamp High    | 80ms         | 1       | 0         | 1      | 00 00 01 00 00 00 00 00 | 0000000x     | On or Off    |
| 1      | Switch Poll Request | Lamp Left    | 80ms         | 1       | 0         | 1      | 00 00 00 01 00 00 00 00 | 0000000x     | On or Off    |
| 1      | Switch Poll Request | Lamp Right   | 80ms         | 1       | 0         | 1      | 00 00 00 00 01 00 00 00 | 0000000x     | On or Off    |
| 1      | Switch Poll Request | Flag Horn    | 80ms         | 1       | 0         | 1      | 00 00 00 00 00 01 00 00 | 0000000x     | On or Off    |
| 1      | Switch Poll Request | Alive (AA)   | 80ms         | 1       | 0         | 8      | 00 00 00 00 00 00 FF 00 | XXXXXXXX     |              |
| 1      | Switch Poll Request | Alive (55)   | 80ms         | 1       | 0         | 8      | 00 00 00 00 00 00 00 FF | ****         |              |
| 2      | Lamp Status Send    | Lamp Fuel    | 350ms        | 1       | 0         | 1      | 01 00 00 00 00 00 00 00 | 0000000x     | On or Off    |
| 2      | Lamp Status Send    | Fault Count  | 350ms        | 1       | 0         | 8      | 00 FF 00 00 00 00 00 00 | XXXXXXXX     | >0 = Lamp On |

The LIN bus interfaces to the two CAN buses via the Gateway. Messages are sent from the Instrument ECU to the Gateway. The Gateway then uses the Gateway look-up table to decide whether to put them onto the Convenience bus or the Drivetrain bus.

Photograph shows an OBDII scan tool.

## Over to you:

- 1. Activate the CAN bus.
- 2. Start the PC diagnostic software.
- 3. Click on the 'Console' button to start the console and reposition it so that you can see both the screen and the console.
- Add a CAN bus message filter by clicking on the text below the 'Console' button. Enter 'FEFC' and press 'Return'. This displays only CAN messages starting with 'FEFC' - the fuel level message.
- 5. Rotate the fuel level potentiometer from empty to full and look at the resulting messages as you do so.

## So what?

- Parameter Group FEFC is used to convey fuel level data in the vehicle.
- In the FEFC message, byte D0 gives the level of fuel in the system.
- The filter function is useful in getting rid of a lot of messages on the system so that it is easier to see what is going on.

- 1. Rotate the fuel level potentiometer clockwise so that the fuel tank is 'full'.
- 2. Slowly rotate it anticlockwise until the fuel warning level light comes on.
- Pause the console by pressing the 'Run/ pause' button on the diagnostic software.
- 4. Click on the LIN bus tab on the console to see LIN bus messages.
- 5. Locate the message where the fuel warning level light is first activated by the Gateway, i.e. where byte D0 first reads '01' and note the exact time when it was sent by the Gateway.
- 6. Click on the 'Filter' tab.
- 7. Locate the FEFC message that has the same time of transmission.In this message, byte D1 gives a value indicating the fuel level in the 'tank'.
- 8. At what value of fuel level does the Gateway send an 'activate low fuel lamp' command to the Instrument ECU?

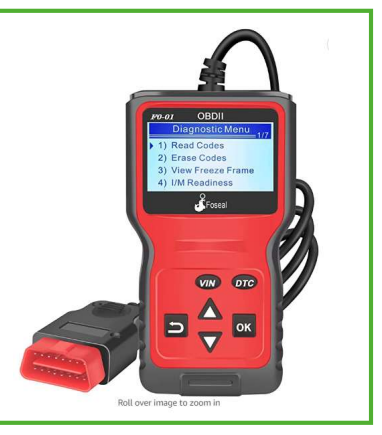

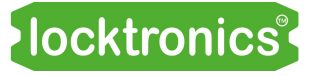

## Worksheet 10 LIN to CAN, CAN to LIN

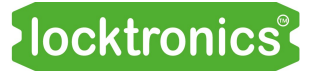

## So what?

There is a train of messages here:

- The Body Control rear ECU sends fuel level data every second or on change;
- The Gateway intercepts this fuel level CAN bus message;
- It decides whether fuel level is low;
- If it is, Gateway notifies the Instrument panel ECU that fuel level is low.
- The Instrument panel ECU then turns the low fuel warning light on.

## Over to you:

- 1. Familiarise yourself with the LIN bus control for main beam lights on and off.
- 2. Familiarise yourself with the CAN bus command for main beam lights on and off.
- 3. Put a filter of 'FE41' on the console ..
- 4. Turn the main beam lights on and off using the instrument panel switch and then pause the PC software.
- 5. Make a note of the time stamp in the LIN bus tab where the lights go on.
- 6. In the filter tab track down the FE41 message at the same time.

## So what?

- Parameter Group FEFC is used to convey the fuel level in the vehicle.
- In FEFC messages, byte D0 is used to convey the level of fuel in the system.
- The 'Filter' function is useful in getting rid of a lot of messages on the system so that it is easier to see what is going on.

- 1. Activate the CAN bus.
- 2. Start the PC diagnostic software.
- 3. Click on the 'Console' button to start the console and reposition it so that you can see both the screen and the console.
- 4. Add a CAN bus message filter by clicking on the text below the 'Console' button. Enter 'FEFC' and press 'Return'. This displays only CAN messages that start with 'FEFC' fuel level messages.
- 5. Rotate the fuel level potentiometer from empty to full and look at the resulting messages as you do so.

## Worksheet 11 Some test codes

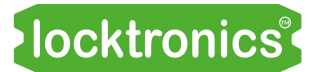

The following commands can be issued to show features of the system.

To do so, use the SEND feature of the PC diagnostic software.

You need to set the 'Interval,' (time between messages) and 'Repeat' (number of times you want to repeat it).

Remember that the CAN bus nodes will also be transmitting similar messages and you need to overwrite this information.

| Command                      | PGN  | D0  | D1 | D2 | D3 | D4 | D5 | D6 | D7 | Bit pattern |
|------------------------------|------|-----|----|----|----|----|----|----|----|-------------|
| Knock                        | F017 | FΟ  | FF | FF | FF | FF | FF | FF | FF | 0000000     |
| Fuel pump                    | F06E | FF  | 20 | FF | FF | FF | FF | FF | FF | 0000000     |
| Exhaust pressure             | FBD6 | AA  | FF | FF | FF | FF | FF | FF | FF | 0000000     |
| Battery low lamp             | FD06 | 01  | FF | FF | FF | FF | FF | FF | FF | 000000xx    |
| Engine oil Iow               | FD07 | FF  | 10 | FF | FF | FF | FF | FF | FF | 00xx0000    |
| Wiper on                     | FDCD | FΟ  | FF | FF | FF | FF | FF | FF | FF | xxxx0000    |
| Horn on                      | FDD4 | FF  | FF | FF | 04 | FF | FF | FF | FF | 00000100    |
| Ambient temp                 | FDE0 | FF  | FF | FF | FF | 11 | 30 | FF | FF | *****       |
| Left indicator on should be  | FE41 | FF  | 40 | FF | FF | FF | FF | FF | FF | 0100000     |
| Right indicator on should be | FE41 | FF  | 10 | FF | FF | FF | FF | FF | FF | 00xx0000    |
| Stop light                   | FE41 | FF  | FF | 04 | FF | FF | FF | FF | FF | 0000xx000   |
| Fog light                    | FE41 | FF  | FF | FF | FF | 01 | FF | FF | FF | 000000xx    |
| Running lights on            | FE41 | 0 D | FF | FF | FF | FF | FF | FF | FF | 000000xx    |
| Running lights off           | FE41 | 0C  | FF | FF | FF | FF | FF | FF | FF | 000000xx    |
| Full beam on                 | FE41 | 41  | FF | FF | FF | FF | FF | FF | FF | xx000000    |
| Full beam off                | FE41 | 0C  | FF | FF | FF | FF | FF | FF | FF | xx000000    |
| Air intake temp              | FE69 | XX  | XX | FF | FF | FF | FF | FF | FF | *****       |
| Vehicle direction            | FE6C | FF  | FF | FF | 40 | FF | FF | FF | FF | xx000000    |
| Vehicle speed                | FEF1 | FF  | 30 | D4 | FF | FF | FF | FF | FF | *****       |
| Startup                      | FD4F | FF  | FF | FF | FF | FF | FF | FF | FF |             |

Notes for the Instructor

# Teacher's notes

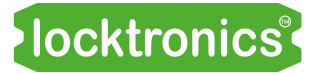

## Introduction

The first of our automotive network courses, 'CAN and LIN bus fundamentals,' gives an introduction to CAN and LIN networks in vehicles and a guide on how to use multimeters, os-cilloscopes and OBDII scan tools to diagnose faults in them.

This course takes the student a step further into CAN and LIN bus protocols and explains how they are used to pass information between the ECUs in a vehicle. It also gives insight into how engineers design a system of ECUs and circuits to provide the functionality that modern vehicles require.

The course makes use of the Matrix CAN bus system, consisting of six educational ECU's and accompanying Locktronics boards which mimic the electrical system in a vehicle. The system uses three CAN bus networks at different speeds and a LIN bus. A Gateway ECU provides communication between the system and OBDII scan tools.

## **Prior Knowledge**

Students need an understanding of electricity in a vehicular context.

Students should have completed the 'CAN and LIN bus fundamentals' course.

## **Learning Objectives**

On successful completion of this course the pupil will have learned about:

- PC-based diagnostics;
- Sensors and actuators in CAN and LIN bus systems;
- CAN bus message encoding;
- LIN bus message encoding;
- ECU and vehicle circuit function;
- Gateway function: CAN to LIN, LIN to CAN;
- Start up routines;
- J1939 CAN bus protocol;
- OBDII functions.

# **Bill Of Materials**

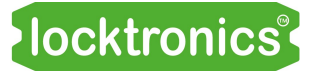

The basic CAN bus can be set up with the following parts;

| CAN bus | l       |                                          |
|---------|---------|------------------------------------------|
| 2       | HP2045  | Shallow tray                             |
| 5       | HP2666  | Adjustable DC power supply               |
| 1       | HP2876  | 12V Power supply                         |
| 1       | HP2705  | Poster                                   |
| 7       | HP4039  | Tray Lid                                 |
| 4       | HP5540  | Deep tray                                |
| 5       | HP7750  | Daughter tray foam cutout                |
| 1       | HP8681  | OBDII bracket                            |
| 4       | HP9564  | 62mm daughter tray                       |
| 1       | LK3246  | Buzzer, 12V, 15mA                        |
| 6       | LK5202  | Resistor, 1k, 1/4W, 5% (DIN)             |
| 6       | LK5206  | Resistor, 120R, 1/4W, 5% (DIN)           |
| 1       | LK5208  | 250 ohm potentiometer                    |
| 8       | LK5214  | Potentiometer, 10K ohm (DIN)             |
| 72      | LK5250  | Connecting Link                          |
| 17      | LK5291  | Lampholder, MES                          |
| 10      | LK5603  | Red 4mm to 4mm lead, 500mm               |
| 10      | LK5604  | Black 4mm to 4mm lead, 500mm             |
| 32      | LK5607  | Blue 4mm to 4mm lead, 500mm              |
| 30      | LK5609  | Yellow 4mm to 4mm lead, 500mm            |
| 2       | LK6207  | Switch, push to make, metal strip        |
| 8       | LK6209  | Switch, on/off, metal strip              |
| 6       | LK6574  | Red 4mm to 4mm lead, 2m                  |
| 2       | LK6635  | LED, red                                 |
| 2       | LK6706  | Motor, 12V                               |
| 4       | LK6749  | 12V LED bulb red                         |
| 4       | LK6822  | 12V LED bulb orange                      |
| 13      | LK6841  | 12V LED bulb white                       |
| 1       | LK8275  | Power supply carrier with battery symbol |
| 6       | LK8623  | Circuit breaker                          |
| 6       | LK8900  | 7 x 5 metric baseboard with 4mm pillars  |
| 6       | MI5550  | MIAC NXT                                 |
| 6       | LK8654  | Black 4mm to 4mm lead, 2m                |
| 4       | LK7466  | Blue 4mm to 4mm lead, 2m                 |
| 4       | LK7155  | Yellow 4mm to 4mm lead, 2m               |
| 1       | COM5825 | UK head for HP2876                       |
| 1       | COM5826 | EU head for HP2876                       |
| 1       | COM5827 | USA head for HP2876                      |

#### 11 03 24

It can be extended to work with the following real car parts, mounted on brackets:

| 1 | HP4548   | Cam and crank(Hall Effect) sensor          |
|---|----------|--------------------------------------------|
| 1 | HP5111   | Ultrasonic parking sensor                  |
| 1 | HP5785   | Intake Air Temperature (Thermistor) sensor |
| 1 | HP3181   | Throttle position sensor                   |
| 1 | HP7575   | Knock Sensor                               |
| 1 | HP0713   | Mass Air Flow Sensor                       |
| 1 | HP1409   | Coolant level (magnetic reed) switch       |
| 1 | HP7910   | Coolant temperature (Thermistor) sensor    |
| 1 | HP8738   | Exhaust (differential) pressure sensor     |
| 2 | HP3961   | rear light cluster                         |
| 1 | HP3141   | throttle valve                             |
| 1 | COM00170 | Pipette filler                             |
| 1 | COM4177  | 4mm diameter tubing, 300mm                 |

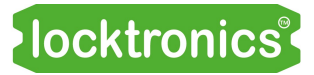

## Notes for the instructor

| Worksheet                                            | Notes                                                                                                    |
|------------------------------------------------------|----------------------------------------------------------------------------------------------------|
| 1<br>Adding a<br>diagnostic PC to<br>the system      | Once the hardware is set up, students will need to learn how to use the PC diagnostic software.<br>They should be given a copy of the CAN and LIN bus Reference document that shows how the system works. (You may decide to spend time going through this information with them - it is a little tricky in parts and may be best delivered in small chunks!)<br>They also need access to the poster provided with the kits. This is available in PDF format from the Matrix website and can be reprinted.<br>Before students start, you may need to spend time explaining the concepts of PGN and SPN and going through the basic CAN bus message table. |
| 2<br>Decoding a val-<br>ue into a CAN<br>bus message | Decoding data in a message is the most straightforward transaction in CAN!                                                                                                    |
| 3<br>Encoding a state<br>into a CAN bus<br>message   | Encoding states can be tricky to understand. Knowledge of binary and hex-<br>adecimal number systems is needed here. The reference document in-<br>cludes is a refresher page on these.                                                                                                    |
| 4<br>Sending a CAN<br>bus message                    | Great fun! The 'Send' feature allows you to send CAN messages and see<br>their effect on the system and on the PC screen. Just let students explore<br>this feature for a while.                                                                                                    |
| 5<br>Using the<br>console and<br>console filter      | The PC diagnostic software provides a summary of what is happening in the system. However, when we want to track the sequence of information on the various buses, we need a display that shows messages with a time stamp attached. The console provides this.                                                                                                    |
| 6<br>Startup routines                                | A startup routine is implemented in the system. This checks that all nodes in<br>the system are present, flashes the PC diagnostic software display and<br>powers up the fuel pump for a few seconds. The startup routine can be<br>implemented in software by sending command 'FD4F'.                                                                                                    |

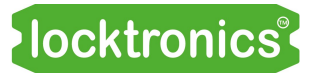

## Notes for the instructor

| Worksheet                       | Notes                                                                                                    |
|---------------------------------|----------------------------------------------------------------------------------------------------|
| 7<br>Gateway<br>functions       | In this worksheet, students explore the function of the Gateway and how it transmits selected messages from one bus to another.                                                                                                    |
| 8<br>OBDII CAN<br>bus           | This exercise allows students to appreciate that errors are generated<br>internally in the system and are then sent to the scan tool when requested.<br>The system implements the J1979 OBDII standard - although only a small<br>number of commands are implemented.<br>Most modern scan tools can be used with the system. No scan tool is<br>shipped with the kit as these are common workshop pieces of equipment. |
| 9<br>LIN bus                    | This worksheet allows students to explore some relatively simple LIN bus protocols.                                                                                                    |
| 10<br>LIN to CAN,<br>CAN to LIN | Here, students explore the function of the Gateway more deeply, looking at<br>its function in conveying LIN messages to and from the Instrument panel.<br>This requires use of the console again. We advise that at least two students<br>work on this together - one to operate the software and one to operate the<br>CAN bus hardware.                                                                              |
| 11<br>Some test<br>codes        | The CAN bus message specification will be hard to understand for any not well-versed in binary, hex and the encoding of messages on the CAN bus. Extended practice here can resolve those issues.                                                                                                    |

# **Version control**

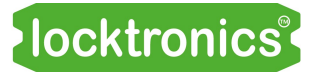

| Frist release | 18 10 22                 |                  |
|---------------|--------------------------|------------------|
| Update        | 08 11 22                 | several changes. |
| 26 04 23      | small changes            |                  |
| 01 08 23      | Reformatted to new style |                  |
| 11 03 24      | BOM on page 21 updated   |                  |